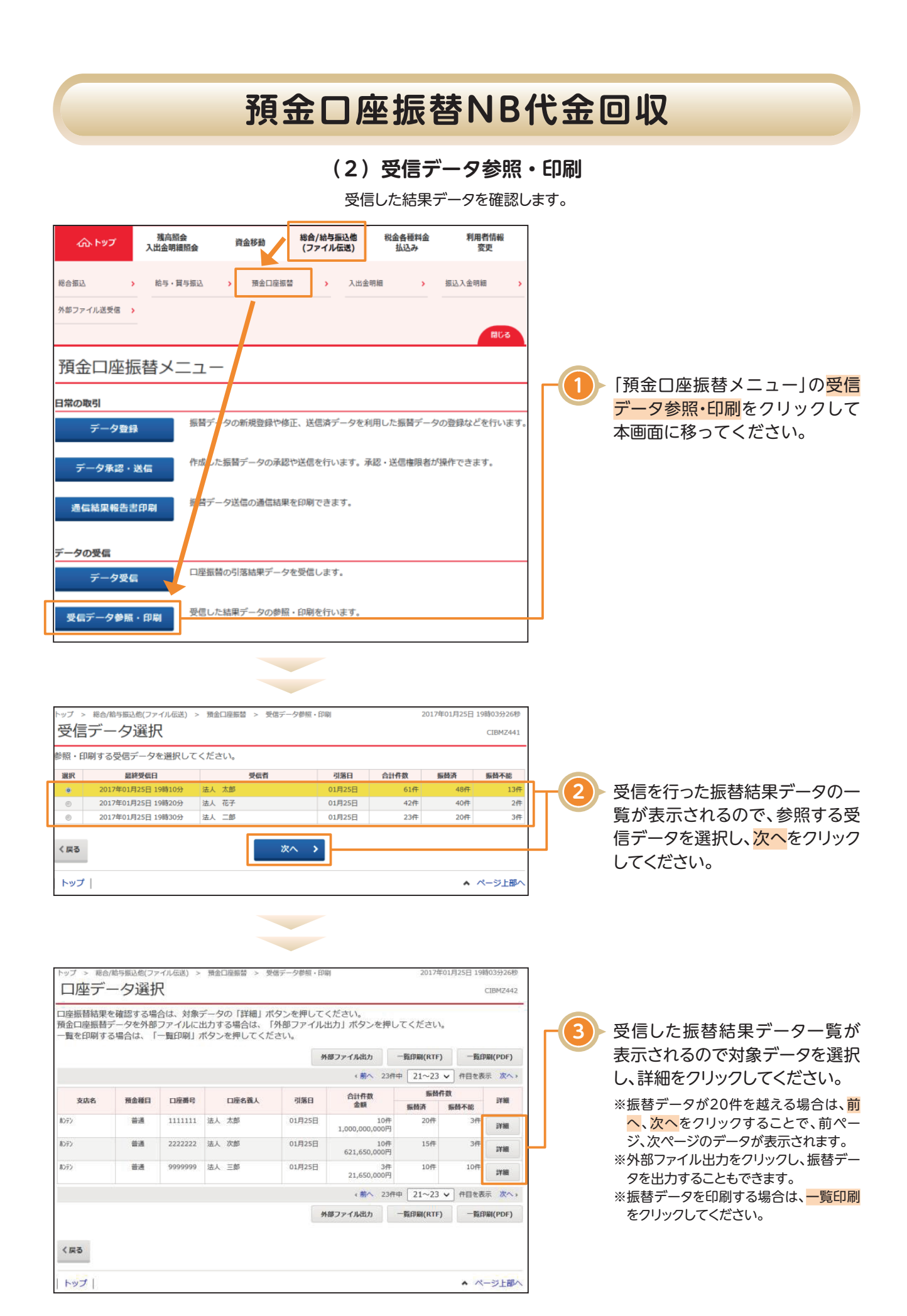

## 預金口座振替NB代金回収

|                                                                                                    | 調込他(ファイル)<br>吉果    | 云送) > 預金口燈           | 張替 > 受信            | データ参照・印刷           |                        | 2017年01月25        | 日 19時03分26秒<br>CIBMZ443 |
|----------------------------------------------------------------------------------------------------|--------------------|----------------------|--------------------|--------------------|------------------------|-------------------|-------------------------|
| ロ座振替結果は以<br>内容をご確認いた                                                                                                    | 下の通りです。<br>だき、「印刷」 | 。<br>」 ボタンを押し        | てください。             |                    |                        |                   |                         |
| 委託省情報                                                                                                    |                    |                      |                    |                    |                        |                   |                         |
|                                                                                                    |                    | 1111111<br>÷1 +0r    |                    |                    |                        |                   |                         |
| 安託首名     法人       引落日     038                                                                                             |                    | 広へ AID<br>03月21日     |                    |                    |                        |                   |                         |
| 30% ロ 03/ 金融機関コード 11                                                                                                    |                    | 1111                 |                    |                    |                        |                   |                         |
| 支店コード 00!                                                                                                    |                    | 001                  |                    |                    |                        |                   |                         |
| 預金種目 普通                                                                                                    |                    | 台通                   |                    |                    |                        |                   |                         |
| 口座番号                                                                                                    | 11                 | 111111               |                    |                    |                        |                   |                         |
| 振苔結果                                                                                                    |                    |                      |                    |                    |                        |                   |                         |
| 振替不能口座のみを<br>振替不能となったデ                                                                                                    | 表示する場合は<br>ータを抽出し再 | 、「振替不能口唇<br>度データ登録を行 | Eのみを表示す<br>うう場合は、「 | る。」にチェッ<br>振替不能データ | クを入れてください<br>の再登録」ボタンを | 。<br>押してください。     |                         |
| 表示形式                                                                                                    < |                    |                      |                    |                    |                        |                   |                         |
| 金融機関名<br>支店名                                                                                                    | コード1<br>コード2       | 預金種目                 | 預金者名               | 口座番号               | 引落金額                   | 振替結果              | 新規・変更区分                 |
| あいうえお銀行<br>本店                                                                                                    | 1111111111         | L 普通                 | 法人 太郎              | 1111111            | 100,000円               | 振替済               | 第1回引落分                  |
| かきくけこ銀行                                                                                                    | 3333333333         | 3 約税準備預金             | 法人 次郎              | 2222222            | 250,000円               | 振替停止              | その他                     |
| さしすせそ銀行                                                                                                    | /すせそ銀行 555555555   |                      | 法人 三郎              | 3333333            | 100,000円               | 預金者の都合による<br>細熱傷止 | その他                     |
|                                                                                                    | 000000000          |                      | 45 11 7 40         |                    |                        | REFL              |                         |
|                                                                                                    |                    |                      | 振曾个能;              | 「一夕の再量」            | * >                    |                   |                         |
| 合計                                                                                                    |                    |                      |                    |                    |                        |                   |                         |
| 振替済件数                                                                                                    |                    |                      | 14                 | + 振替済金額            | 頃                      | 500,000,000円      |                         |
| 振替不能件数                                                                                                    |                    | 2件                   |                    | 非 振替不能会            | 金額                     | 500,000,000円      |                         |
| 合計件數                                                                                                    | 合計件數               |                      | 3件 合計              |                    |                        | 1,000,000,000円    |                         |
|                                                                                                    |                    |                      |                    |                    |                        |                   |                         |
| 口座データ選択画面                                                                                                    | in                 |                      | æ                  | 印刷                 |                        |                   |                         |
| and a second data and a second data and a second data and a second data and a second data and a second data and           |                    |                      |                    |                    |                        |                   |                         |
| トップ                                                                                                    |                    |                      |                    |                    |                        |                   | ページ上部へ                  |